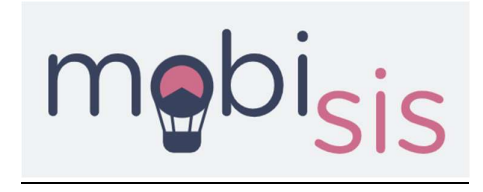

## Οδηγίες Χρήσης πλατφόρμας υποβολής νέων Συμφωνιών Erasmus+

- 1. Επισκεφθείτε την πλατφόρμα διαχείρισης των συμφωνιών Erasmus: <u>https://mobisis.auth.gr/</u>
- 2. Πραγματοποιήστε είσοδο με τον ιδρυματικό σας λογαριασμό
- 3. Από το πάνω δεξιά μενού της αρχικής σελίδας, επιλέξτε Agreements → Create για να δημιουργήσετε μια νέα πρόταση συμφωνίας:

| 🛱 IIA List   mobisis   Aristotle Univ | e × +                                     |    |                       |                                      |                     |      |        |               |                 |         | ×            | -        | د 10     |
|---------------------------------------|-------------------------------------------|----|-----------------------|--------------------------------------|---------------------|------|--------|---------------|-----------------|---------|--------------|----------|----------|
| ← → C ii mobisis.aut                  | ih.gr                                     |    |                       |                                      |                     |      |        |               |                 |         | * 0          | l 🖨 lin  | cegnito  |
| mebi <sub>sis</sub>                   |                                           |    |                       |                                      |                     |      |        | +             | Create          |         | ECTS Coordin | iators ~ | Protie ~ |
|                                       |                                           |    |                       |                                      |                     |      |        | 2             | Export to E     | xcel    |              |          |          |
|                                       | Filters<br>Country of Partner Institution | ID | Partner<br>University | Local<br>Departmental<br>Coordinator | Locol<br>Department | Year | Status | EWP<br>Status | Date<br>Created | Actions |              |          |          |

4. Στην πρώτη σελίδα ορίστε τη διάρκεια της Συμφωνίας (start year και end year) και το Συνεργαζόμενο Ίδρυμα για το οποίο υποβάλλετε την πρόταση:

|                                             | Agreement Details |                   |
|---------------------------------------------|-------------------|-------------------|
| Start Year *                                |                   |                   |
| 2026-2027                                   |                   | $\times$   $\sim$ |
| End Year *                                  |                   |                   |
|                                             |                   | x   ~             |
| Select country of the Partner Institution * |                   |                   |
|                                             |                   | x   ~             |
| Name of the Partner Institution *           |                   |                   |
|                                             |                   | ~                 |
| Erasmus Code                                |                   |                   |
|                                             |                   |                   |
|                                             |                   |                   |
|                                             |                   |                   |
|                                             |                   |                   |

5. Πατήστε Next για να μεταβείτε στην επόμενη σελίδα. Εκεί ορίστε τον/την Συντονιστή/Συντονίστρια που θα είναι υπεύθυνος/η για τη Συμφωνία στο <u>Συνεργαζόμενο</u> <u>Ίδρυμα</u>:

|                                               | Contacts of the Partner Institution              |
|-----------------------------------------------|--------------------------------------------------|
|                                               | 2                                                |
| Bepartment *                                  |                                                  |
|                                               | x   v                                            |
| Contact Details                               |                                                  |
| Email *                                       |                                                  |
|                                               | ×.                                               |
|                                               |                                                  |
| Select title                                  |                                                  |
|                                               | ×                                                |
|                                               |                                                  |
| First Name *                                  | Last Name *                                      |
|                                               |                                                  |
| Phone                                         |                                                  |
| Phone number in the E164 format, with the lea | ading "+" sign and 12 digits, e.g. +302310996727 |
| Address                                       |                                                  |
|                                               |                                                  |
| Webste for information                        |                                                  |
|                                               |                                                  |
|                                               |                                                  |
| Select role *                                 |                                                  |
|                                               |                                                  |
|                                               |                                                  |
|                                               | + Add new role                                   |
|                                               |                                                  |
|                                               |                                                  |
|                                               |                                                  |

- Στο πεδίο "Department" επιλέγετε από την drop down list το Τμήμα του Συνεργαζόμενου Ιδρύματος με το οποίο θα υπάρξει ανταλλαγή φοιτητών/τριών ή/και προσωπικού. Αν δεν εμφανίζεται κάποια drop down list, αλλά το μήνυμα «Fill the department. Partner does not list its departments in the EWP.» θα πρέπει να συμπληρώσετε εσείς το αντίστοιχο Τμήμα του Συνεργαζόμενου Ιδρύματος.
- Συντονιστής/Συντονίστρια μπορεί να είναι τόσο ο/η ακαδημαϊκά υπεύθυνος/η, όσο και ο/η υπεύθυνος/η του Γραφείου Erasmus του Συνεργαζόμενου Ιδρύματος
- Στο πεδίο "Email" επιλέγετε τη διεύθυνση email του Συντονιστή/της Συντονίστριας από την drop down list. Αν δεν εμφανίζεται η διεύθυνσή του/της, πληκτρολογείτε τη διεύθυνση που θέλετε να προσθέσετε και πατάτε "Create <u>xxxxx@xxxx.xx</u>" (εμφανίζεται μόνο στην περίπτωση που έχετε επιλέξει το Τμήμα από την drop down list).

| Contact Details          |       |
|--------------------------|-------|
| Email *                  |       |
| xxxxxxx@xxxxxxxxxx       | x   ~ |
| Create "xxxxxxx@xxxxxxx" |       |
|                          | v     |

- Αν προσθέσετε νέα διεύθυνση email, στο πεδίο "Select role" επιλέγετε "Departmental Coordinator"
- Προσοχή στη διεύθυνση e-mail που θα συμπληρώσετε, καθώς θα αποτελέσει τη βασική διεύθυνση επικοινωνίας με το Συνεργαζόμενο Ίδρυμα καθ' όλη τη διάρκεια της διαδικασίας έγκρισης, αλλά και για οποιαδήποτε άλλο ζήτημα ανακύψει στο μέλλον σχετικά με τους όρους της συμφωνίας (π.χ. αλλαγή γλώσσας διδασκαλίας και επιπέδου, αριθμοί μετακινούμενων κτλ).

- Ο αριθμός τηλεφώνου θα πρέπει να έχει συγκεκριμένη μορφή (το σύμβολο + ακολουθούμενο από 12 ψηφία) για να γίνει δεκτός από το σύστημα. Σε περίπτωση αδυναμίας συμπλήρωσης, το πεδίο μπορεί να παραληφθεί καθώς δεν είναι υποχρεωτικό.
- Αν επιθυμείτε να προσθέσετε και δεύτερο contact person, επιλέγετε "Add new contact" και συμπληρώνετε εκ νέου τις σχετικές πληροφορίες.
- 6. Πατήστε Next για να μεταβείτε στην επόμενη σελίδα, η οποία αφορά την κινητικότητα φοιτητών/τριών για Σπουδές. Σε περίπτωση που επιθυμείτε τη συμπερίληψη αυτής της κατηγορίας στη συμφωνία, επιλέγετε "Yes" και συμπληρώνετε τα πεδία που θα εμφανιστούν. Αν δεν επιθυμείτε τη συμπερίληψη της συγκεκριμένης κατηγορίας, επιλέγετε "No" και προχωράτε στην επόμενη σελίδα.

| ¢ |
|---|
|   |
|   |
|   |

Κατά τη συμπλήρωση των όρων της συγκεκριμένης κατηγορίας, πρέπει να προσέξετε τα ακόλουθα:

|                                           |                | ×                                                                 |
|-------------------------------------------|----------------|-------------------------------------------------------------------|
| Erasmus Code of the Sending Institution * |                | Erasmus Code of the Receiving Institution *                       |
|                                           | ×   ~          | x   ×                                                             |
| Department of the Sending Institution     |                | Department of the Receiving Institution                           |
|                                           |                |                                                                   |
|                                           | Cubicat Area N |                                                                   |
| 6 Mart 1997                               | Subject Ared w | in clarification                                                  |
| Subject area -                            | Field of ed    | ucation - Clarification (optional)                                |
|                                           | X ~            |                                                                   |
|                                           | + Adds         | ublast area                                                       |
|                                           | 1000           |                                                                   |
| Select study cycle *                      |                |                                                                   |
| 1st                                       |                |                                                                   |
| 2nd                                       |                |                                                                   |
| 3rd                                       |                |                                                                   |
| Short-cycle                               |                |                                                                   |
| Number of Students *                      |                | Total number of months *                                          |
| Type number of students                   |                | Total number of months                                            |
|                                           |                | Minimum total number of months are two (2) and maximum sixty (60) |
|                                           | Recommended    | I Language Skill                                                  |
|                                           | + Add          | language                                                          |
|                                           |                |                                                                   |
| Other Jole Terms                          |                |                                                                   |
| Other Info Terms                          |                |                                                                   |
| Other Info Terms                          |                |                                                                   |
| Other Info Terms                          |                |                                                                   |
| Other Into Terms                          |                |                                                                   |

 Στο πεδίο "Subject area" θα πρέπει να επιλέξετε τον κωδικό, ο οποίος αντιστοιχεί/είναι παρεμφερής με το γνωστικό αντικείμενο του οικείου Τμήματος και όχι των διδακτικών/ερευνητικών σας αντικειμένων. Σε περίπτωση που επιθυμείτε να παρέχετε περισσότερες διευκρινίσεις ως προς το γνωστικό αντικείμενο, μπορείτε να χρησιμοποιήσετε το πεδίο "Field of education – Clarification (optional)".

- Προκειμένου να ορίσετε την απαιτούμενη/τις απαιτούμενες γλώσσες διδασκαλίας και το αντίστοιχο επίπεδο γλωσσομάθειας, επιλέξτε "Add language". Επισημαίνουμε ότι για το ΑΠΘ το ελάχιστο απαιτούμενο επίπεδο γλωσσομάθειας για την ελληνική και την αγγλική γλώσσα έχει οριστεί να είναι B2.
- Στη φόρμα υπάρχει επιπλέον η επιλογή της συνδυασμένης κινητικότητας Blended Mobility (φυσική και εικονική). Προτού επιλέξετε τη συγκεκριμένη δυνατότητα, θα πρέπει να διερευνήσετε με το Τμήμα σας αν υπάρχει η δυνατότητα προσφοράς μαθημάτων με εξ' αποστάσεως διδασκαλία για τους/τις εισερχόμενους/ες φοιτητές/τριες.

| Other Info Terms                     |  |  |
|--------------------------------------|--|--|
|                                      |  |  |
|                                      |  |  |
| Blended mobility option for students |  |  |

Επίσης, η συγκεκριμένη επιλογή καλύπτει και την περίπτωση συμμετοχής ή διοργάνωσης ενός Blended Intensive Programme (BIP), και θα πρέπει να συνοδεύεται από σχετικά σχόλια (στο πεδίο Other Info Terms) ως προς τον αριθμό των συμμετεχόντων/ουσών φοιτητών/τριών και τη διάρκεια της φυσικής κινητικότητας (βλ. σχετικές πληροφορίες για τα BIP στην <u>ιστοσελίδα</u> του ΤΕΕΠ).

- Προσοχή! Μετά τη συμπλήρωση της ενότητας με τους όρους για τους/τις εξερχόμενους/ες φοιτητές/τριες, θα πρέπει να συμπληρωθούν οι αντίστοιχοι όροι και για τους/τις εισερχόμενους/ες φοιτητές/τριες από το Ίδρυμα υποδοχής επιλέγοντας "Add new Cooperation Condition". Επισημαίνουμε ότι πολιτική του ιδρύματός μας είναι να υπάρχει αντιστοιχία στον αριθμό εισερχόμενων και εξερχόμενων κινητικοτήτων.
- Πατήστε Next για να μεταβείτε στην επόμενη σελίδα, όπου θα πρέπει να ακολουθήσετε την ίδια διαδικασία με το βήμα 6, αλλά για τη δράση της Πρακτικής Άσκησης.
- 8. Ακολουθείτε την ίδια διαδικασία για τις ενότητες Staff Mobility For Teaching και Staff Mobility For Training.
- 9. Αφού ολοκληρώσετε τη συμπλήρωση των παραπάνω ενοτήτων, μεταβαίνετε στην τελευταία σελίδα με τίτλο Comments, όπου θα βρείτε τις παρακάτω επιλογές:

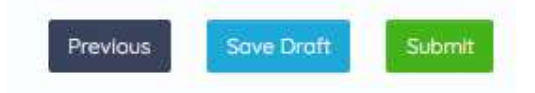

Έχετε επομένως τη δυνατότητα να επιστρέψετε στην προηγούμενη σελίδα (Previous), να αποθηκεύσετε προσωρινά τη φόρμα, προκειμένου να την επεξεργαστείτε σε επόμενο χρόνο (Save draft), ή να την υποβάλετε οριστικά (Submit). **Προσοχή**! Θα ληφθούν υπόψη για διεκπεραίωση μόνο όσες προτάσεις υποβληθούν οριστικά.

Για περισσότερες πληροφορίες ή/και βοήθεια, παρακαλούμε να επικοινωνήσετε με το erasmus-agreements@auth.gr ή στα τηλέφωνα 2310-995438 / 995289